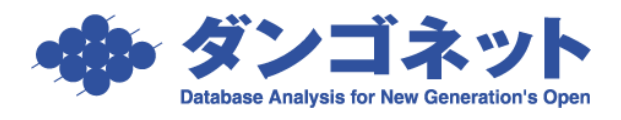

## 画面表示の拡張機能

賃貸名人 5.6 で、画面表示を拡張する機能が追加されました。画面の展開時に拡張できる表示領域を計算していますので、画面を表示する前に賃貸名人ウインドウのサイズを大きくしておく必要があります。

画面右上にある [▶] ボタン を押すと画面表示が拡張されます。

| 22 貸貸管理デーデース貸貸名人 - [防件播報管理画面] |                            | - • ×                                                                                                    | ] |
|-------------------------------|----------------------------|----------------------------------------------------------------------------------------------------|---|
|                               | 歸管理画面                      | 入居申込書                                                                                                    |   |
| 11월21188년                     |                            | UK2C J   2E J   SA100 J   SA200 J   SA200 |   |
|                               |                            | er er er er er er er er er er er er er e                                                                                                    |   |
| 4#                            |                            |                                                                                                    |   |
| 管理番号 全錄種類 物件名                 | 部屋担当者 契約者名 契約刑             | 態 契約状況 契約担当者 入其                                                                                                    |   |
| 住居   2分専〇〇マシション 101           | 本町 太郎 一般賞                  |                                                                                                    |   |
| 1 11版 国分寺COマンション 102          | 一 / 秋草<br>(★型: + 約) / → 秋草 | 2018 (* 1969)<br>2018 - American                                                                                                    |   |
|                               | (株式会社 新町) (一級員             | 第一日 日本 日本 日本 日本 日本 日本 日本 日本 日本 日本 日本 日本 日本                                                                                                    |   |
|                               | I Line Stay Man MON        |                                                                                                    |   |
|                               |                            | ••                                                                                                    |   |

通常表示

元の大きさに戻す場合は [4] ボタン を押してください。

| 賞賞管理データース賞賞<br>閉じる                                                                       | (協人・(物件情報管理)<br>(検察条件非表示)<br>データ出力 | 2. (1)   | 物件情                                                                               | 「報管   | 理画面          |                                                                           | 入居申      |                   | <b>C</b> |          |            |       |        |        |     | - C |
|------------------------------------------------------------------------------------------|------------------------------------|----------|-----------------------------------------------------------------------------------|-------|--------------|---------------------------------------------------------------------------|----------|-------------------|----------|----------|------------|-------|--------|--------|-----|-----|
| 件登録種轉<br>件管理錄号<br>契約形態<br>物件力力<br>物件名称<br>国分<br>物件在所<br>家主名<br>了契約終了日<br>罕知納終了日<br>罕知納將不 | ÷                                  |          | 部屋金緋裡橋<br>部屋管理番号<br>契約者力ナ<br>契約者名<br>初回契約日<br>契約級了日<br>保守会社名<br>管理契約級了日<br>保証機関商品 |       |              | 契約状況<br>入居日<br>室区画No<br>入居者名<br>管理区分<br>物件担当者<br>部屋担当者<br>契約担当者<br>保証機関備考 |          |                   |          |          | $\bigcirc$ |       |        |        |     |     |
| 校索印始<br>1904-1848 ()) 2<br>4 (計                                                          | 検索条件リセッ<br>部屋情報<br>部屋前線            |          | 家主名                                                                               |       |              |                                                                           |          | <b>秋本</b><br>部里詳細 |          |          |            |       |        |        |     | 7   |
| <b>管理</b> 番号                                                                             |                                    | 明名       |                                                                                   | 部屋担当者 | 契約者名         | 契約影響                                                                      | 契約状況     | 契約担当者             | 入居者名     |          | 契約者TEL     | 契約者携帯 | 入居者TEL | 保証人TEL | 157 |     |
| -                                                                                        | 1118 C                             | 17770077 | 542101                                                                            |       | 140-mi 31.85 |                                                                           | 5095P    |                   | 아페 ㅈ:    | <u> </u> |            |       |        |        |     |     |
| -                                                                                        | 11.6                               | 1770072  | 545102                                                                            |       | 14 mr + 47   | 一般真實情                                                                     | * (2) F) | _                 | 1877     |          |            |       |        |        | _   |     |
|                                                                                          | 社単場  L                             | 1%寺00マン  | 5/a5/P 001                                                                        |       | 本町 太郎        | 一般通貨借                                                                     | 契利中      |                   | 本町 太郎    | -        |            |       |        |        |     |     |
|                                                                                          | 127.00-38 fr                       |          | 747F 9/2                                                                          | 1     | provent 814  |                                                                           |          |                   |          |          | 1          | 1     | 1      | 1      | .0  |     |

拡大表示

※対象画面:管理メニュー>物件情報管理画面、契約者情報管理画面、修繕・クレーム・点検履歴管理画面 経理メニュー>入金情報管理画面、契約一時金管理画面、督促状作成画面、請求書入力画面 更新メニュー>更新案内画面、定期契約終了通知画面